### 本文目录

- <u>u盘系统盘制作方法?</u>
- <u>一键装机u盘制作?</u>
- <u>u盘系统启动盘制作?</u>
- pe系统u盘制作方法?
- <u>怎么制作自己的ghost系统安装盘?</u>
- <u>微pe多合一系统u盘制作方法?</u>
- <u>手机如何制作电脑启动u盘装系统?</u>

## u盘系统盘制作方法?

2、第二步,接着插入你的U盘,注意制作U盘系统盘前先保存好你的资料到其它地方,以防丢失不可找回。插入正确的U盘后程序会自动检测到U盘,从下面选择要制作U盘启动盘的U盘,启动模式用默认USB-

HDD即可,然后再单击下面的"一键制作"按钮,如图

- 3、第三步,然后在弹出的"警告"确认对话框中单击"确定"按钮继续
- 4、第四步,随后程序主界面下文显示"正在写入启动文件"的字样,此时一定不能随便碰到或拔掉U盘
- 5、第五步,U盘启动盘制作过程很简单,无需其它操作,稍等一会即可看到成功的 提示对话框

6、第六步,按提示拔掉U盘再重新插入即可。

之后即可用此U盘来启动电脑。此工具拥有頟类强大的系统维护工具:

7、第七步,热键参考表格

一键装机u盘制作?

一键制作u盘启动盘的方法

1、打开下载安装好的系统之家一键重装系统工具,准备一个 8GB 以上的空白 U 盘,然后选择制作系统功能开始制作启动 U 盘。

- 2、在制作系统列表中选择您想安装的windows操作系统。
  - 3、确定备份好u盘重要资料后,选择格式化u盘。
- 4、当下载完系统之后,将会自动制作U盘启动以及将下载系统和备份的资料导入到 U盘里面,在此期间大家耐心等候。
  - 5、等弹出提示U盘已经制作完成了,拔出u盘。(温馨提示如果出现制作失败,请重新制作失败的U盘)。
- 6、后面将u盘启动盘插入电脑中,进入u盘启动界面后进入pe,即可进行电脑的修复或者重装系统等操作啦。

### u盘系统启动盘制作?

方法/步骤:

1先检查一下U盘中有没有存放文件,如有,需要另存到其他位置。萊垍頭條

2现在我们再看一下U盘,文件已经全部转移了,现在就是一个空盘。萊垍頭條

3然后我们打开PE软件,选择下面第一个图标,用U盘安装,因为安装过程中会格式化U盘,所以要提前备份好文件。頭條萊垍

4全部默认选项,然后点击"立即安装到U盘"。萊垍頭條

5再点击"开始制作"。條萊垍頭

6耐心地等待进度条跑完。垍頭條萊

7出现完成安装的提示后,我们就可以将它给关闭了,至此,一个系统盘就制作好了,最后我们再把刚才的文件放回到U盘中。萊垍頭條

## pe系统u盘制作方法?

你好,PE系统U盘制作方法先备份U盘中的内容,下载PE制作软件,在网上搜有好 多种,插入U盘,打开软件,选择您的U盘,看好您的优盘,不知道名字的时候U盘 多大的,你就选那个盘是多大的,然后都是傻瓜式操作,下一步,下一步,等待电 脑自动完成即可

# 怎么制作自己的ghost系统安装盘?

#### 下载 -> 解压 -> 双击一键GHOST硬盘版

.exe

#### 制作ghost系统光盘步骤如下:

- 1、在电脑光驱放入DVD光盘,以管理员身份运行UltraISO光盘制作工具,点击" 文件"—"打开",选择ghost系统ISO镜像;
  - 2、点击菜单栏的"工具",选择"刻录光盘映像"或直接按下快捷键F7;
- 3、转到这个界面,默认设置不用改,直接点击"刻录",等待制作完成,最后会 提示刻录成功,点击返回就行了。

微pe多合一系统u盘制作方法?

答具体方法如下萊垍頭條

#### 1.萊垍頭條

首先我们将准备好的U盘插入电脑,然后打开小白一键重装系统,点击左侧选项栏中的 【制作系统】进入【制作u盘】界面,直接点击【开始制作】。頭條萊垍

2.萊垍頭條

进入系统镜像选择页面,我们可以选择一个操作系统镜像进行下载,并将其留在PE系统中,这样如果需要重新安装系统,我们可以直接使用它。如果我们认为没有必要,也可以直接点击开始制作按钮。萊垍頭條

#### 3.萊垍頭條

点击小白按钮重新安装系统时会弹出警告。它会提示您备份U盘中的文件。我们只 需直接单击"确定"即可。萊垍頭條 4.萊垍頭條

### 最后等待U盘启动盘制作完成就好啦。萊垍頭條

## 手机如何制作电脑启动u盘装系统?

## 步骤/方式1萊垍頭條

工具/原料:頭條萊垍

系统版本:win10系统頭條萊垍

品牌型号:惠普暗影精灵6垍頭條萊

软件版本:DriverDroidv.10.50萊垍頭條

方法/步骤:萊垍頭條

借助工具使用手机当U盘给电脑装系统:萊垍頭條

1、首先下载并安装DriverDroid,运行后根据设置向导进行设置。頭條萊垍

步骤/方式2萊垍頭條

2、然后注意安卓手机已获取ROOT,设置时需要连接电脑。萊垍頭條

## 步骤/方式3垍頭條萊

3、将手机自动下载的bios文件移动到镜像根目录下(手机内存/Download/image s)。萊垍頭條

## 步骤/方式4條萊垍頭

4、返回软件,刷新之后选择bios,点击第一个挂在U盘模式。頭條萊垍

步骤/方式5萊垍頭條

### 5、挂载成功后bios后面会多一个图标说明加载已完成。 頭條萊垍

### 步骤/方式6萊垍頭條

6.最后手机模拟U盘成功即可连接USB数据线设置BIOS安装系统。萊垍頭條

"